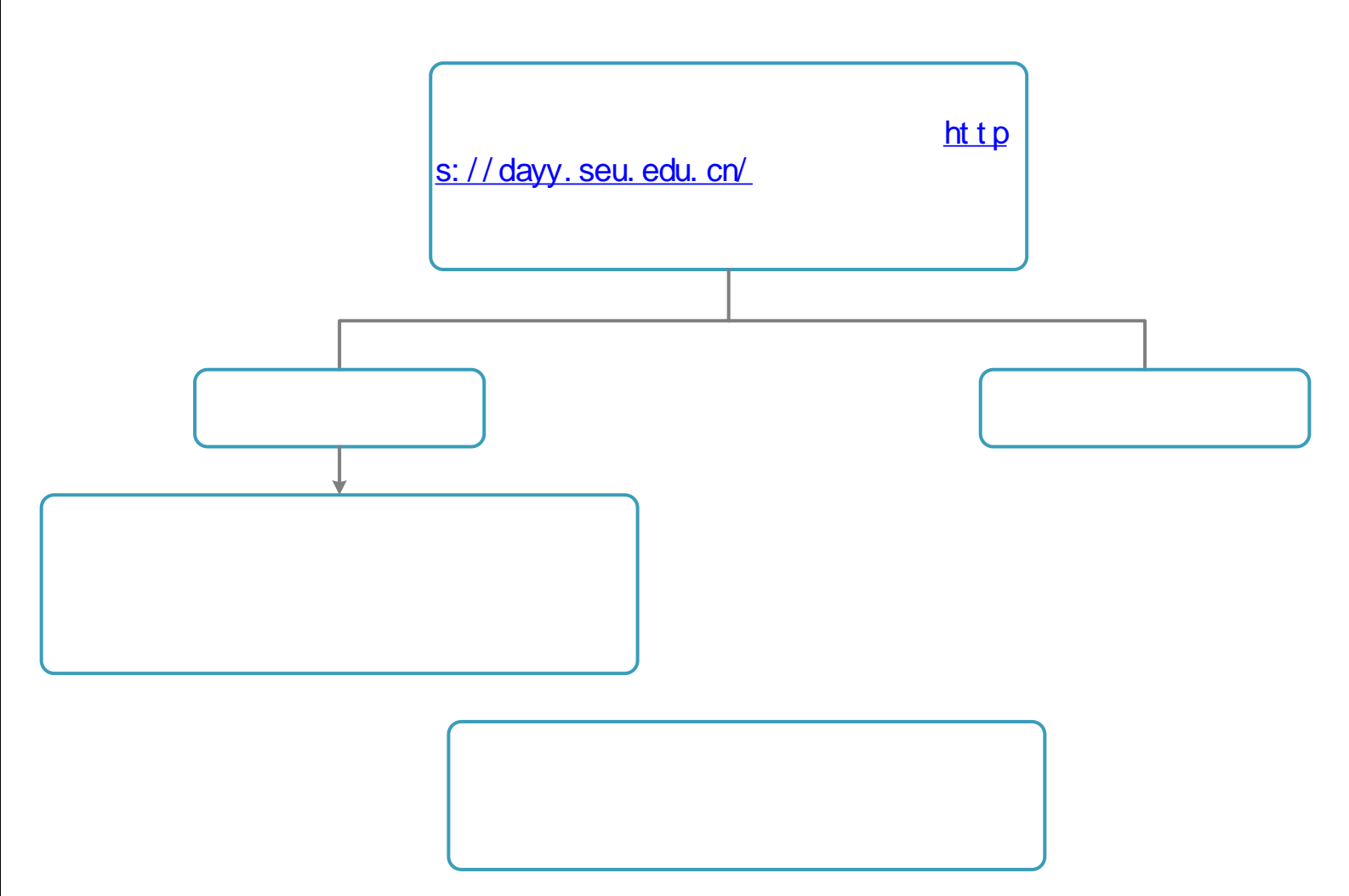

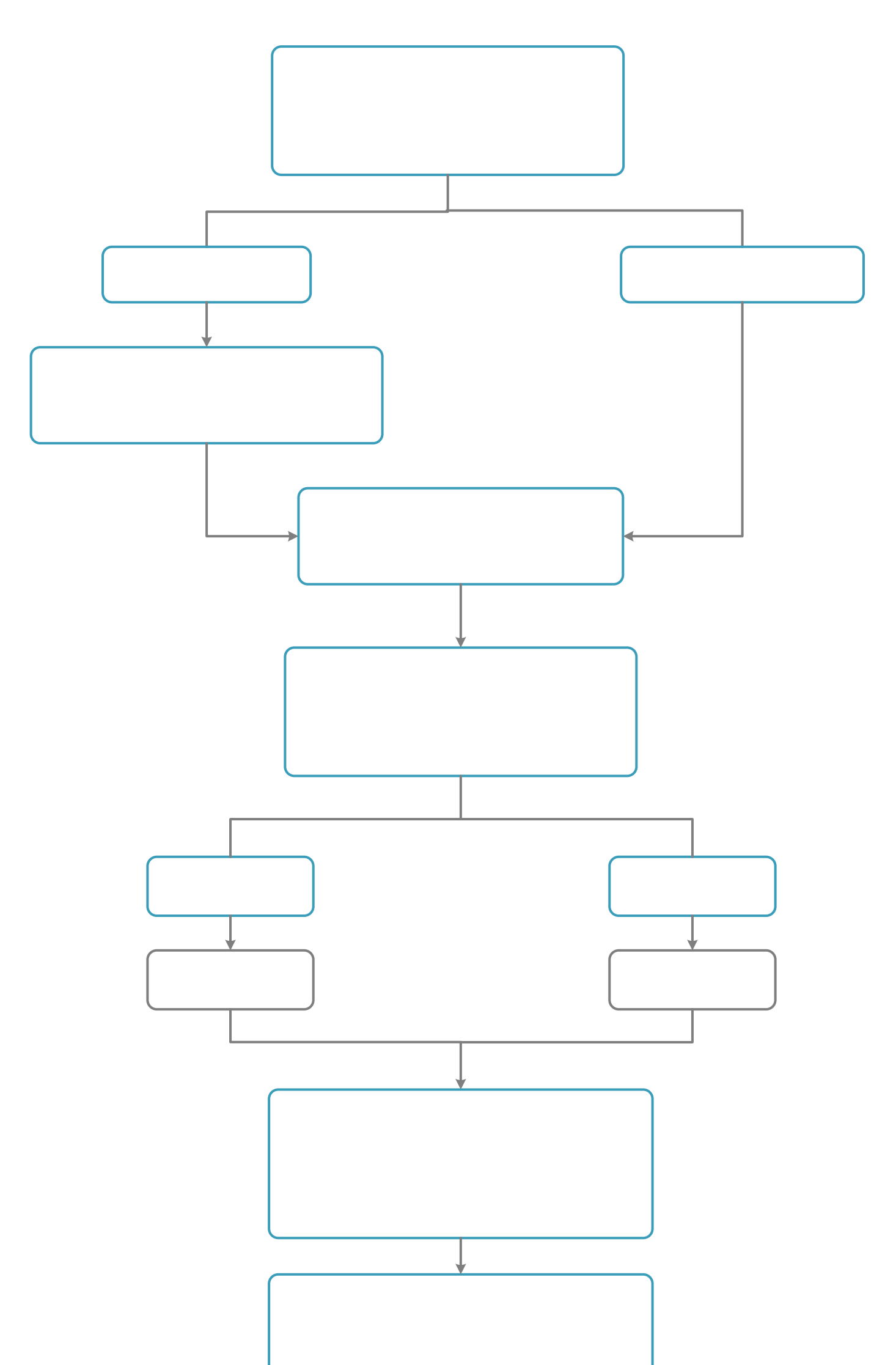

(